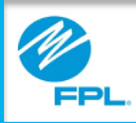

# FPL Assist Web Portal Enter a Payment Extension

Copyright© 2017, Florida Power & Light Company. All Rights Reserved.

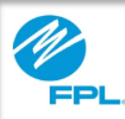

### Introduction

The following module will provide you an overview for submitting a payment extension in the FPL Assist Web Portal.

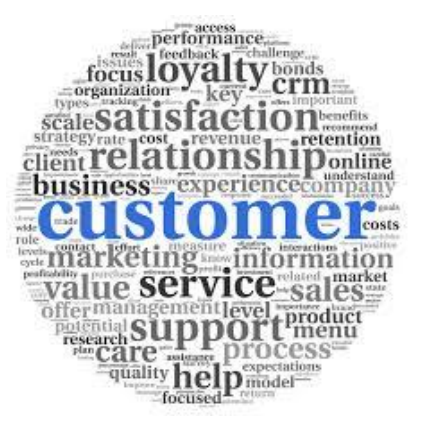

2

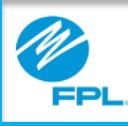

### **Payment Extension**

| Welcome, Debbie<br>FPL Assist Portal        | Commitments                  | Reports                                    | Profile                       | Y Help                                             | ← Log Out   |
|---------------------------------------------|------------------------------|--------------------------------------------|-------------------------------|----------------------------------------------------|-------------|
| Retrieve Account                            | View Bill                    | Enter                                      | Commitment                    | Re                                                 | 4           |
| Account Information Bill Account 9878543210 | Account Name<br>FPL Customer | Service Addr<br>123 Custom<br>Any City, FL | <b>ess</b><br>Ier Ln<br>11111 | View Commitmen<br>Payment Extensio<br>Print Page > | t History > |
|                                             | Addi                         | itional Details 🔺                          |                               |                                                    |             |
| Mailing Address<br>Same As Service Address  | Special Condition            | Account Stat                               | us                            |                                                    |             |
|                                             |                              |                                            |                               |                                                    |             |

A payment extension protects an account from collection action.

Accounts that **qualify** for a payment extension will display "Payment Extension" link in the View Bill window.

| Retrieve Account                           | View Bill         | Enter Commitment                      | Review                           |
|--------------------------------------------|-------------------|---------------------------------------|----------------------------------|
| —                                          | 2                 | 3                                     | 4                                |
|                                            | Ŭ                 |                                       |                                  |
| Account Information                        |                   |                                       | View Commitment History >        |
| Bill Account                               | Account Name      | Service Address                       | Payment Extension - Not Eligible |
| 9876543210                                 | FPL Customer      | 123 Customer Ln<br>Any City, FL 11111 | Print Page >                     |
|                                            | Addit             | ional Dotails                         |                                  |
|                                            | / loon            |                                       |                                  |
| Mailing Address<br>Same As Service Address | Special Condition | Account Status<br>ACTIVE              |                                  |

Accounts that **do not qualify** for a payment extension will display "Payment Extension – Not Eligible" in the View Bill window.

An example of an account that **does not** qualify is an account disconnected for non-payment.

Let's look at the steps for entering a payment extension.

**Important:** Only representatives that are **authorized** to issue payment extensions will be able to issue payment extensions.

3

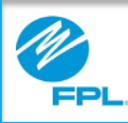

# **FPL ASSIST WEB PORTAL**

## **Payment Extension (cont.)**

|                | Retrieve Account          | View Bill                    | Enter Commitm                         | ent Review                |         |
|----------------|---------------------------|------------------------------|---------------------------------------|---------------------------|---------|
|                |                           |                              |                                       | 4                         |         |
| Acco           | ount Information          |                              |                                       | View Commitment History > |         |
| Bill Acc       | ount                      | Account Name                 | Service Address                       | Payment Extension >       |         |
| 987654         | 3210                      | FPL Customer                 | 123 Gustomer Ln<br>Any City, FL 11111 | Print Page >              | -       |
|                |                           | A                            | dditional Details 🔺                   |                           |         |
|                |                           |                              |                                       |                           | Close 😆 |
| Are you        | sure you want to          | submit a 10 day pa           | yment extension for E                 | xtendable Past Due Balar  | ice     |
|                |                           | of                           | \$179.93?                             |                           |         |
|                |                           | C 00                         | NTINUE                                |                           |         |
|                |                           | CO                           | NTINUE                                | <2                        |         |
|                |                           |                              | Cancel                                |                           |         |
|                |                           | Retrieve Account             | View Bill Ent                         | er Commitment Review      |         |
|                |                           | <b></b>                      |                                       | - 3 4                     |         |
| Your paym      | ent extension has been su | bmitted successfully. Retrie | ve account again to view paymen       | at extension.             |         |
|                | _                         |                              |                                       |                           |         |
|                | ACCO                      | UNT AC                       | COUNT ACTIVITY                        | BILL HISTORY              |         |
|                | ~                         |                              |                                       |                           |         |
|                |                           |                              |                                       | Payment Due - 02/14/2016  | 1       |
|                | Payment Ext               | tension Installmer           | nt 🕝                                  | \$179.93                  |         |
|                |                           |                              |                                       | Burnet Due Alleholdet     |         |
|                | Current Amo               | unt 👩                        |                                       | \$192.04                  |         |
| Current Amount |                           |                              |                                       |                           | 4       |
|                |                           |                              |                                       | Payment Due - 02/25/2016  |         |
|                | Current Amo               | unt 👩                        |                                       | \$462.00                  |         |
|                | Total Balan               |                              |                                       | 6000.07                   |         |
|                | iotal Balan               | ce                           |                                       | 9033.97                   |         |
|                |                           |                              |                                       |                           |         |

The following table provides the steps for entering a payment extension.

| Step | Action                                                                                                    |
|------|----------------------------------------------------------------------------------------------------|
|      | Click Payment Extension link                                                                                                    |
| 1    | <b>Result:</b> Payment Extension Confirmation window displays                                                                              |
|      | Select Continue to enter payment extension                                                                                                 |
| 2    | <b>Result:</b> Message displays "Your payment extension has been submitted successfully. Retrieve account again to view payment extension" |
| 3    | Click Retrieve account in the Progress Bar                                                                                                 |
| 4    | <b>View</b> Payment Extension details displayed in balance section                                                                         |

**Important:** Only representatives that are **authorized** to issue payment extensions will be able to issue payment extensions on accounts.

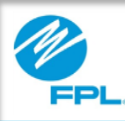

### Summary

- Payment extensions protect accounts from collection action
- Only authorized representatives can enter payment extensions
- Accounts that qualify for a payment extension will display "Payment Extension" in the Account Information section

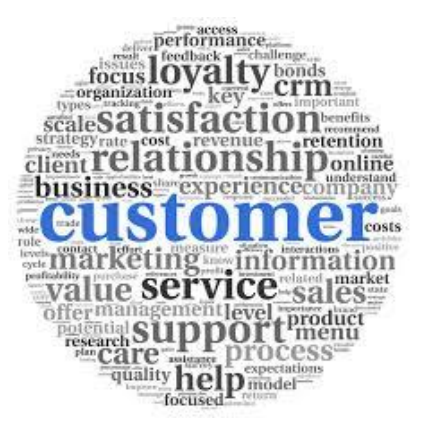